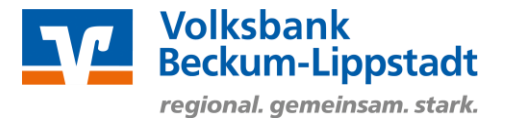

## Anmeldung im OnlineBanking

Melden Sie sich bitte mit Ihren Zugangsdaten über den

"Login OnlineBanking" > "Login OnlineBanking" auf unserer Internetseite https://www.voba-bl.de an.

Hierzu benötigen Sie einen Online-Zugang mit PIN/TAN-Verfahren (VR-NetKey). Sollten Sie noch keinen Online-Zugang haben, beantragen Sie diesen bitte bei Ihrem Kundenberater oder über unsere Homepage: https://www.voba-bl.de/online-banking-beantragen.

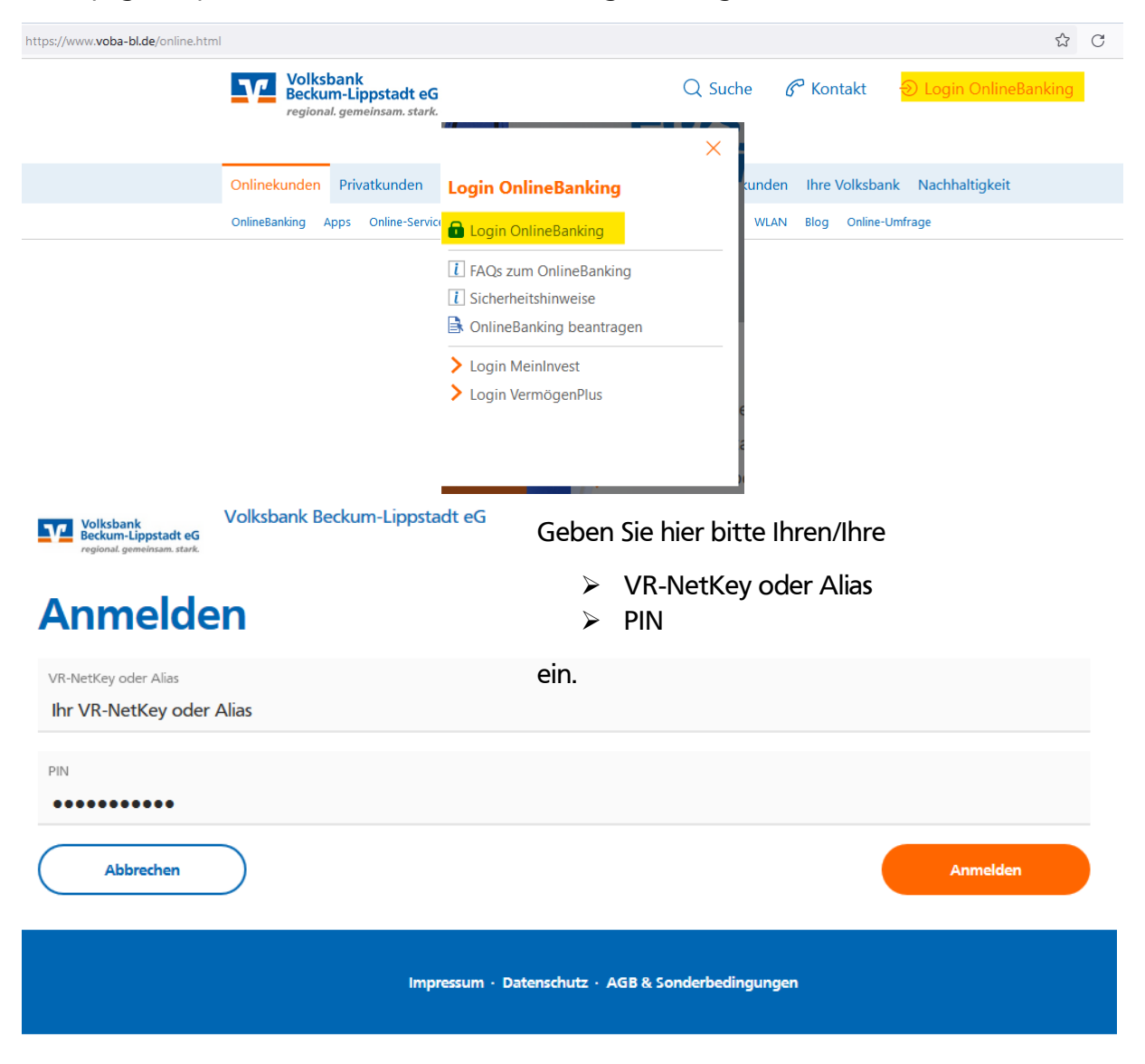

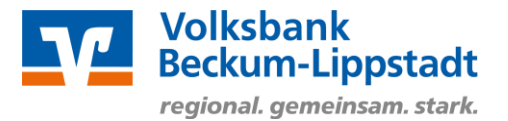

## Vorlagen übertragen

Übertragen Sie Ihre gewohnten Vorlagen aus der bisherigen Anwendung ins OnlineBanking. Dazu wählen Sie nach der Anmeldung die Menüpunkte

> Banking & Verträge

anlegen bzw. importieren.

- > Vorlagen
- > Hier Beispiel Kachel Überweisungsvorlagen

|                                                                          | Soforthilfe<br>Corona-Virus | Beratung<br>& Angebote | Banking<br>& Verträge | Wertpapiere<br>& Depots | Sie & Ihr<br>Unternehmen              | Service<br>& Mehrwerte |    | E            | 2 0 |
|--------------------------------------------------------------------------|-----------------------------|------------------------|-----------------------|-------------------------|---------------------------------------|------------------------|----|--------------|-----|
| Wolkshank generating to Volksbank Beckum-Lippstadt eG                    |                             |                        |                       |                         |                                       |                        |    |              |     |
| Start Überweisung Lastschrift Aufträge <mark>Vorlagen</mark>             |                             |                        |                       |                         |                                       |                        |    |              |     |
| Vorlagen                                                                 |                             |                        |                       |                         |                                       |                        |    |              |     |
| Überweisungsvorlagen →           Überweisungsvorlagen im Überblic        | k .                         |                        |                       | La:                     | stschriftvorlage<br>stschriftvorlager | n →<br>im Überblick    |    | L            |     |
| ✓ Auslandsvorlagen →<br>Auslandsvorlagen im Überblick                    |                             |                        |                       |                         |                                       |                        |    |              |     |
| Wenn Sie diese Funktion das erste M<br>Siekönnen über den Button "+ Neue | al nutz<br>Vorla            | zen, ist<br>ge" Vo     | t die Üb<br>orlagen   | persich<br>manu         | t leer u<br>Iell neu                  | und                    | (+ | Neue Vorlage |     |

Haben Sie bereits in unserem früheren Online-Banking bzw. eBanking Business Vorlagen gespeichert, können Sie diese einfach in die neue Anwendung übertragen. Klicken Sie dazu auf den Button "Vorlagen übertragen" und starten Sie die Übernahme der Daten.

| Aufträge | Vorlagen                                                                                                    |                                                                                                    |
|----------|----------------------------------------------------------------------------------------------------|----------------------------------------------------------------------------------------------------|
| ¢        | Überweisungsvorlagen                                                                                                    | Vorlagen übertragen                                                                                                    |
|          | Vermissen Sie Ihre alten Vorlagen?<br>Sie können Ihre bisher benutzten Vorlagen hierher übertragen, um sie weiterhin nutzen zu | Sie können lhre bisher genutzten Vorlagen hierher übertragen, ihre<br>manuell angelegten Vorlagen werden dabei nicht überschrieben. Die<br>Übertragung wird einige Minuten dauern. Sie können währenddessen<br>weiterarbeiten. |
|          | können.                                                                                                    | <ul> <li>undefined Vorlagen aus eBanking für Firmenkunden verfügbar</li> <li>undefined Vorlagen aus eBanking für Privatkunden verfügbar</li> <li>Die zu übertragenden Vorlagen entsprechen dem Stand vom undefined</li> </ul>  |
|          |                                                                                                    | Abbrechen Übertragung starten                                                                                                    |

Ihre Vorlagen sind anschließend im OnlineBanking integriert und wie gewohnt nutzbar. Wiederholen Sie diesen Vorgang ggf. für Ihre Lastschriften- und Auslandsvorlagen.